# 名駅セミナーオフィス

ルームAご利用案内

# 必ずお守りください -

ご利用規約にもございます通り、お客様のご利用方法によりましては、下記の通り追加請求が発生いたしますので、ご利用方法を必ずお守りください。

#### 1. 無断延長による利用

セルフでの会議室運営となりますので、基本的に**当日のご利用時間の延長は不可**となります。 無断延長利用が判明した際は「倍の料金」にてご請求させていただきます。ご利用時間30分~1時間後に清掃 担当がまいりますので、それまでに退室ください。

#### 2. ごみの廃棄

飲食は可能ですが、館内にゴミの廃棄場所はございません。ごみが散見される場合は「特別清掃費」を請求させていただきます。

#### 3. 原状回復がされていない場合

原状回復が必須となります。特にテーブルレイアウトをそのままでお帰りの場合、「原状回復費」を請求させていただきます。壁面のマーキングに合わせてください(数字は列数になります)。

### 4. エアコン、照明の消灯忘れ

ご利用料金にはエアコン、照明、その他設備に必要とする電気料金も含まれております。稼働し続けると電気料金等発生いたします。その分の「電気料金」ご請求を行います。特にエアコンは動力が高くなっております。

#### 5. 備品の返却忘れ

すべてのご利用備品は元の位置にご返却お願いします。<br />
未返却の場合、「備品整備費」を請求させていただきます。お持ち帰りされた場合も同様です。

| 目次                 | • | • | • | 1   |
|--------------------|---|---|---|-----|
| OA第二ビル フロア案内図      | • | • | • | 2   |
| ルームA 案内図           | • | • | • | 3   |
| 室内照明・エアコン・喫煙所について  | • | • | • | 4   |
| 案内看板設置方法           | • | • | • | 5   |
| プロジェクターのご利用方法      | • | • | • | 6   |
| マイクのご利用方法          | • | • | • | 7   |
| 音声出力のご利用方法         | • | • | • | 8   |
| コード類・その他備品の収納個所    | • | • | • | 9   |
| Wifiの接続方法          | • | • | • | 1 0 |
| トラブル対応             | • | • | • | 1 1 |
| (プロジェクター、マイク、音声出力) |   |   |   |     |

目次

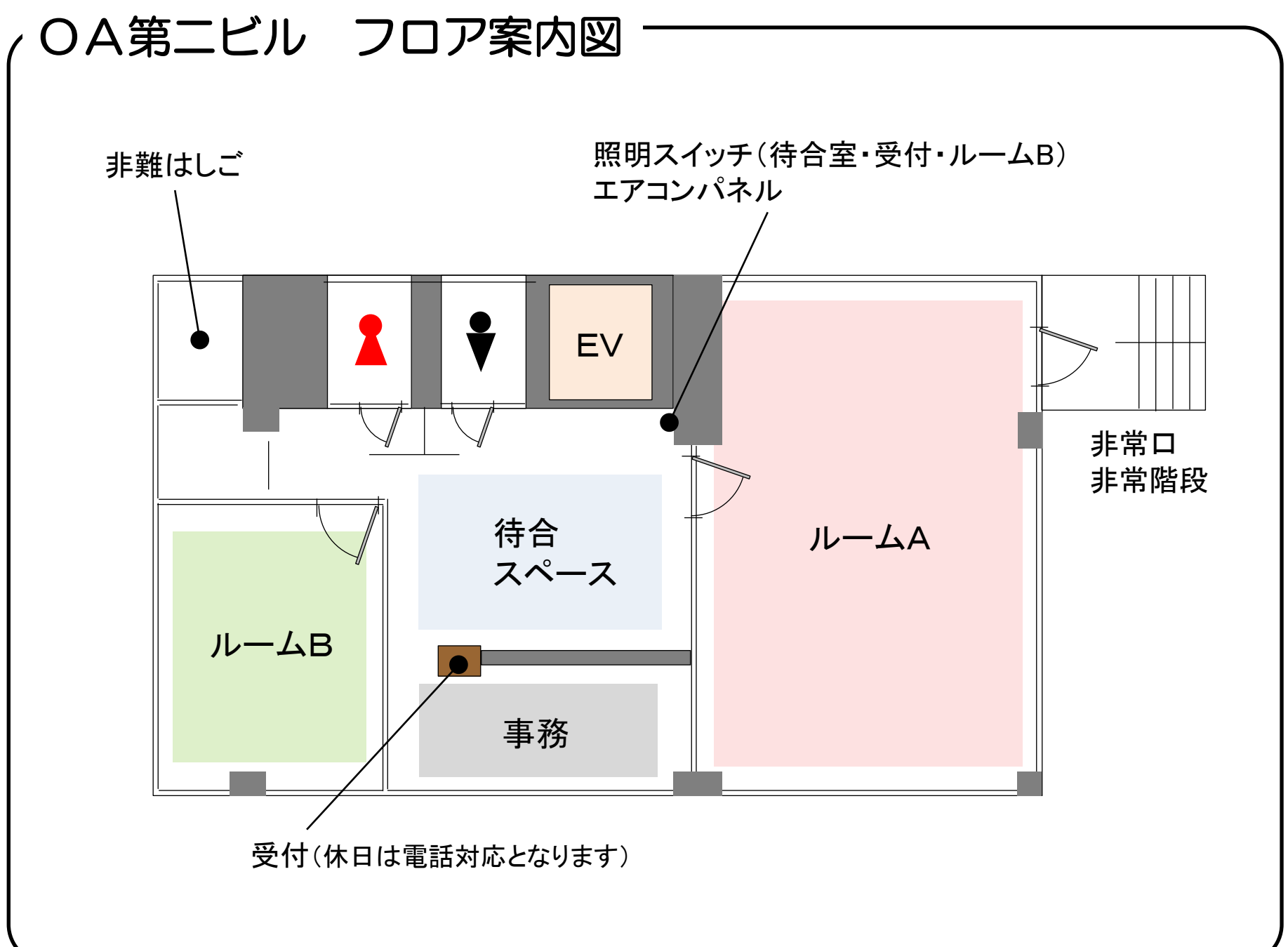

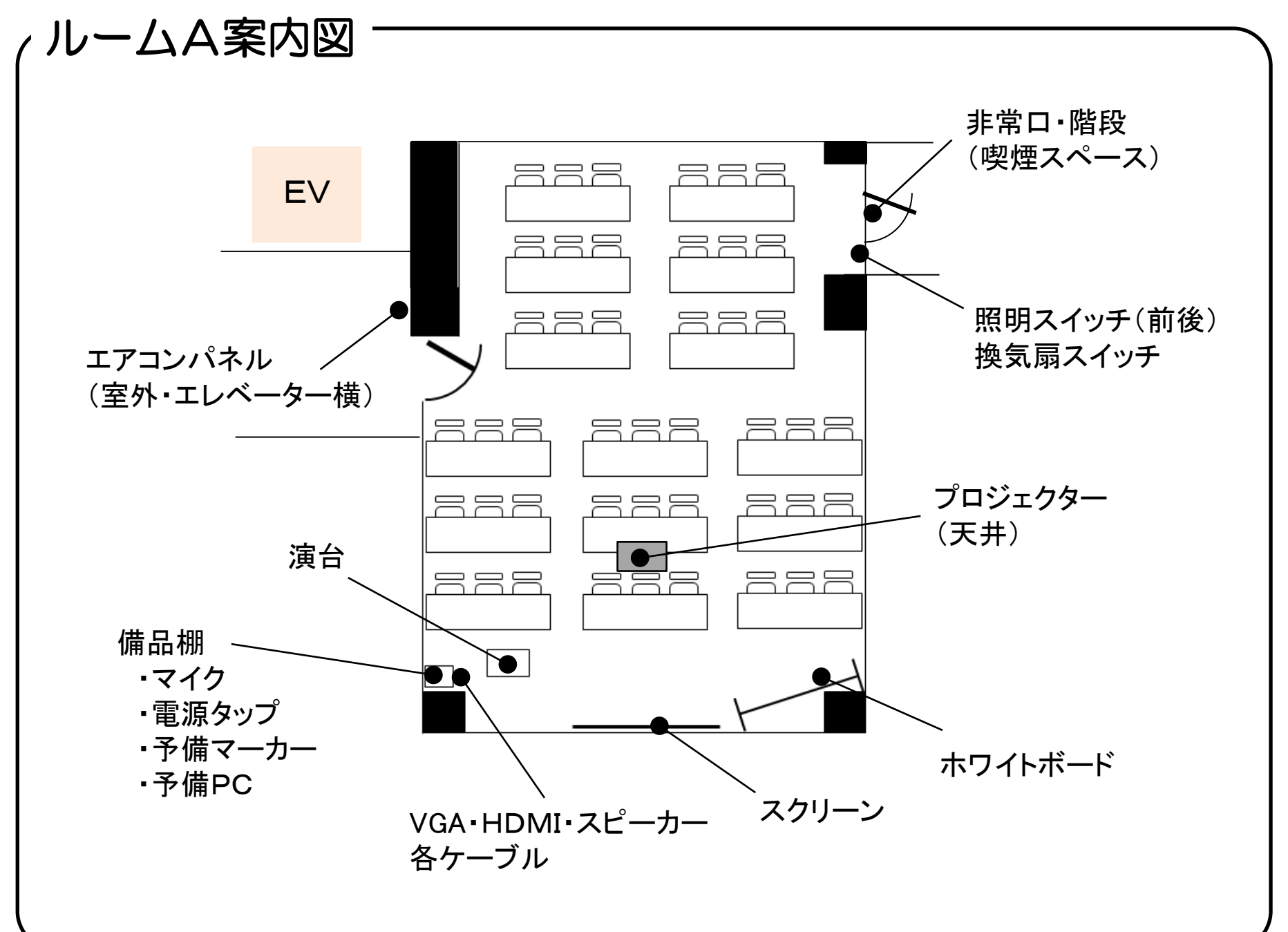

室内照明・エアコン・喫煙場所について

### ◇ルームA照明

ルームA室内入り口の正面奥の非常口の横になります。

照明は前後分かれておりますのでプロジェクター の利用に合わせてON・OFFください。

◇エアコンパネル エレベーター降りてすぐ左手のパネルになります。

### ◇喫煙

・ルームA非常口出てすぐ右手に灰皿がございますので、そちらをご利用ください。

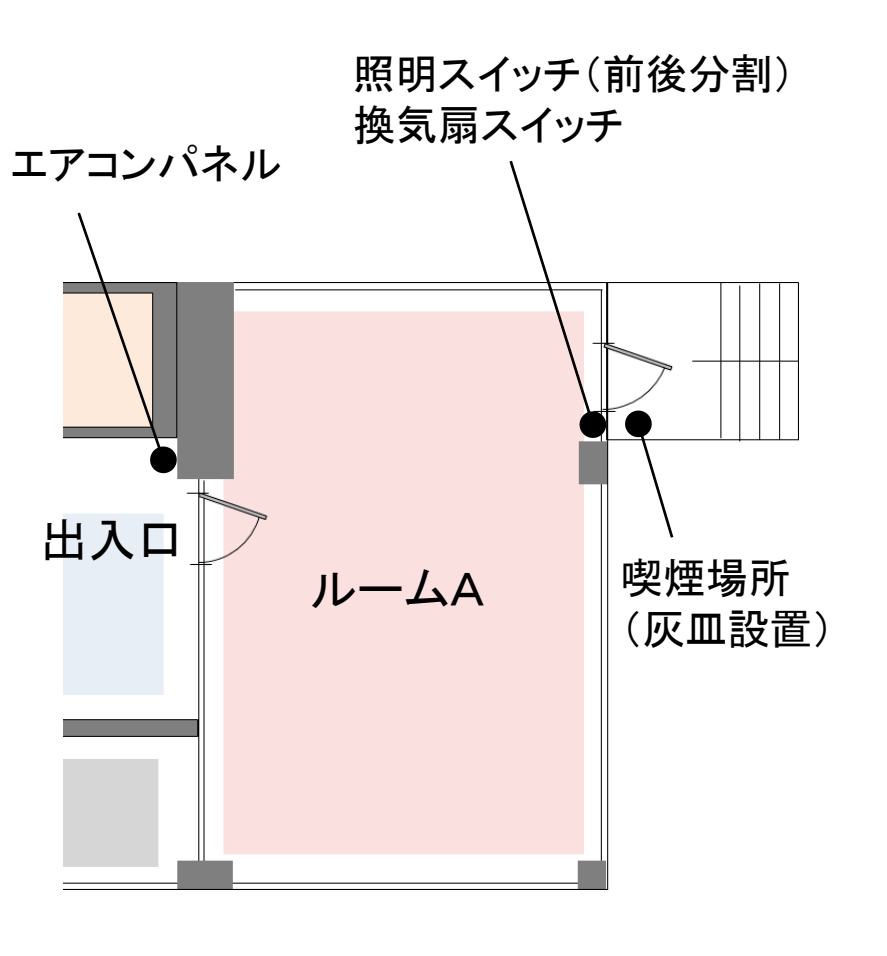

# 案内看板設置方法

# ◇部屋前案内用看板

案内用の看板は屋外、道路前に設置してあります。看板プリント含め、当社にて設置済みとなります。

# 当日3組以上のお客様がご利用の場合

看板プリント物の入れ替えが必要となります。(掲載は2つまでとなります) すでに設置済みのカードケース内に次のご利用のお客様の看板プリントをご用意いたしておりますので、 そちらを入れ替えてご利用ください。

※AB両室にてご利用がある場合、利用タイミングによらず上段ルームA、下段ルームBとなります

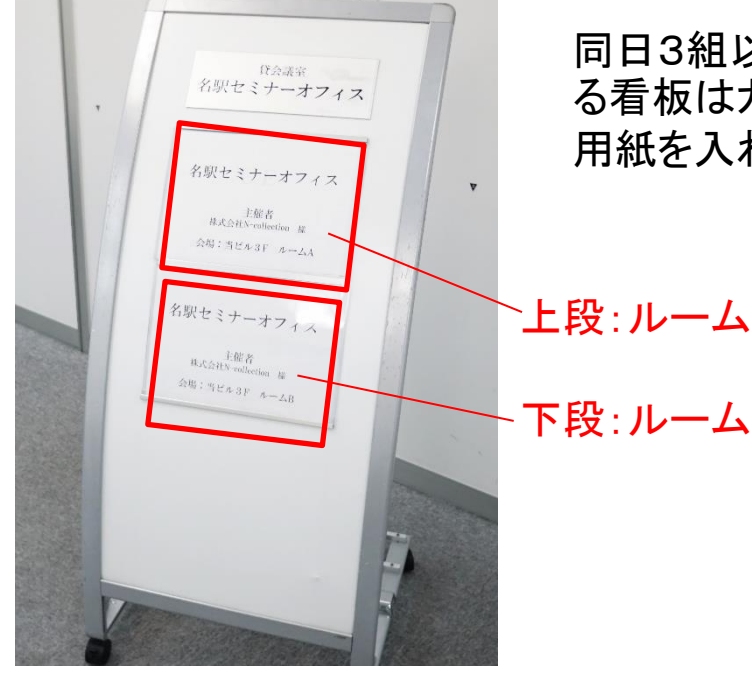

同日3組以上の利用がある場合、次に利用され る看板はカードケース内に設置してあります。 用紙を入れ替えてお使いください。

`上段:ルームA用

下段:ルームB用

# プロジェクターのご利用方法

# ◇電源の入れ方

※通常利用の本体は演台より見て左側の本体となります ・プロジェクター本体の電源スイッチをリモコンにてONにします。 ※リモコンが電池切れの場合、直接本体の電源スイッチを押します。

# ◇接続方法

・備品棚にVGA、HDMIケーブルが来ておりますので、そちらを端末の端子に差し込みます。

・端末の出力を外部出力に設定します。

※マック製品、タブレット等VGA端子、HDMI端子以外の機種は変換器をご持参ください。

# ◇終了方法

- ・端子からケーブルを外します。
- ・リモコンにて電源をOFFにします(2回押しになります)。 ・ケーブル、リモコンを必ず元の位置にお戻しください。

# ●映像出力機器の準備範囲

映像出力に対する準備範囲は下記の通りとなります。 ・常設のプロジェクター、予備プロジェクター(計2台) ・端末との相性による投影不備解消用の予備用PC(備品棚) 弊社準備品は上記までとなりますので、ご了承ください。

またトラブル対応もご覧ください。 上記にてご心配の方はプロジェクターをご持参ください。

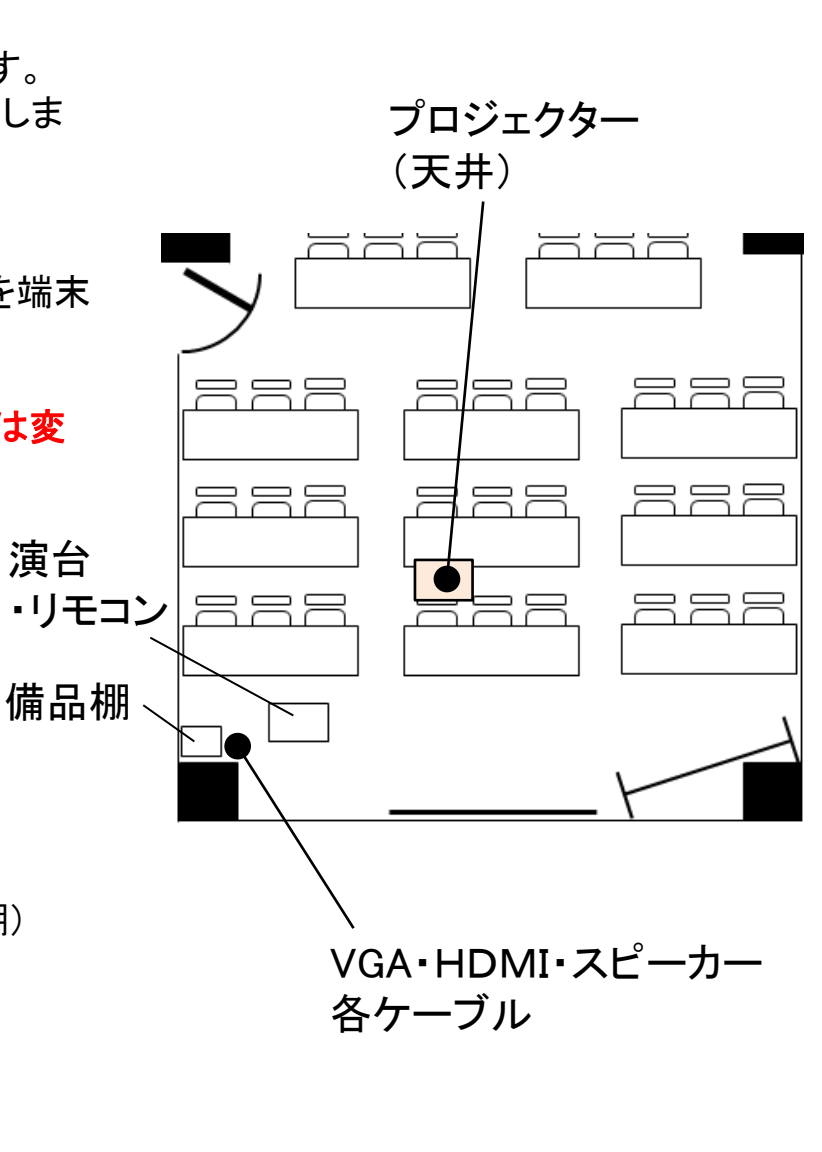

# ワイヤレスマイクのご利用方法

◇マイクのご利用方法

・備品棚近くの床にある電源タップをONにします。
 ・マイクスイッチをONにします。
 ・ボリュームの調整はマイクアンプにて行います(右図)
 ※スピーカーのボリューム端子は触らないでください。

### ◇終了方法

マイクのスイッチをOFFにし、充電器に戻します。
 ・備品棚脇にある電源タップをOFFにします。

マイクアンプ(こちらでボリューム調整をします) 備品棚上に設置

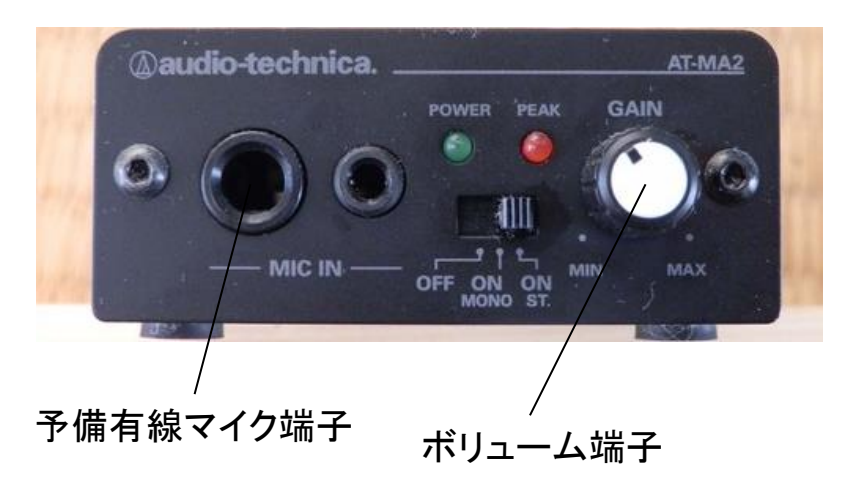

# ★トラブル対応 音声が出ない

・スピーカー、マイクアンプ電源がはいっているか → タップ電源をONにする

アンプボリュームを回したか → アンプボリュームを上げる

- ・赤外線素子(マイク後端)を手で覆っていないか → マイク中央を持つ
- ・充電が不十分 → もう一方のマイクをお使いください

・ワイヤレスマイクが機能しない → 有線マイク(備品棚内)をアンプの端子に接続してお使いください

### ※有線マイクのご利用方法

- ・備品棚に有線マイクが収納されています
- ・こちらを上図にある有線マイク用の端子に接続します
- ・マイクスイッチをONにします
- ・マイクアンプのボリューム端子で音量を調整してください

# 端末音声のスピーカー出力方法 -

# ◇スピーカーのご利用方法

- ・備品棚脇床にある**電源タップをON**にします。
- ・備品棚にかけてありますミニステレオピンを端末のイヤホンジャックに接続します。 ・端末のメディアを再生します。

# ◇ボリューム調整

ボリューム調整は端末側のボリューム、または再生ソフトにておこなってください。 ※スピーカー側のボリュームつまみは触らないでください。マイク音量とのバランスが崩れます。

### ◇終了方法

・端子からケーブルを外します。

・電源タップをOFFにします。

# ★トラブル対応 音声が出力されない場合

・接続している端末の端子がマイクあるいは他の端子になってないか → 接続しなおしてください
 ・端末側のボリュームや再生ソフトのボリュームが0、あるいはミュートになっていないか
 → 端末の設定変更(ソフト、ハード)

※HDMI接続にてプロジェクターをご利用の場合は、こちらの出力はご利用できません。 ※スマートフォンなど他の端末でも一度お試しください。

緊急連絡先 事務営業時間外・土日祭日 050-1253-4125(転送になります)

# コード類・その他備品の収納個所 -

無料でご利用できる備品は備品棚にございます。こちらよりご自由にお使いください。 ただし、お帰りの際は必ず元の位置にご返却ください。

### 備品棚内容

・ホワイトボードマーカー マーカ切れの際にご利用ください。こちらは棚に戻す必要はございません。

・ホワイトボードイレーサー替え イレーサーの取り替え用のシートがございます。

・6口電源タップ9本 ご利用後は必ずおしまいください。

・投影用予備PC ご利用の端末がプロジェクターとの相性が悪い場合、こちらをお使いください。 ※データの移動方法、ご利用ソフト等、事前の案内通りとなりますので、そちらをご確認ください。

**紛失、お持ち帰りになった場合などは原状回復にかかる実費を請求**いたしますので、ご注意ください。

# ,インターネットのご利用方法

ルームAではインターネットは有線LANと無線LANの二種類がございます。 専用IDをご利用の際は備品棚下にある電源タップスイッチを入れてください。 ルーターの起動に数分お時間が必要です。

#### ◇有線LAN接続方法

・備品棚に収納されているLANケーブル(1本となります)を端末に接続ください。

#### ◇無線LANの接続方法

・下記のSSIDを選択し、パスワードを入力してください。

#### 専用ID

SSID roomA \*\* / パスワード nagoya1515 (\*は英数字:3回線になります)

#### 共用ID

SSID seminar-nagoya\*\* / パスワード seminar-nagoya

他の部屋も含め、アクセスが集中した場合はルーターがフリーズする可能性がございます。

その場合、ルーター電源のONOFFにてリセットが必要となりますので、その際は弊社事務員、事務員 不在の場合は、備品担当までご連絡ください。

平日事務時間 受付事務まで 事務不在時 受付テーブル掲載の携帯番号 もしくは 050-1253-4125(転送電話につながります)

# トラブル対応について(プロジェクター)

# ◆プロジェクター電源がつかない

・リモコンの電池切れの場合がございます。プロジェクター本体の電源を直接押してください。
 ※本体電源ボタン付近の待機ランプがついてない場合はコンセント(演台後ろに電源が来ております)
 がさしてないか、本体故障です。本体故障の場合は、予備プロジェクターをお使いください(下記参照)。

### ◆プロジェクターの輝度が暗い、点灯しない

・お部屋を暗くしても映像が暗い場合、ランプ切れの可能性が高くなります。予備プロジェクターへ(下記参照)。

### ◆映像がうつらない

- スクリーンに何も映らない場合
- ・本体前面のシャッターが開いているか(シャッターを「開」にしてください)。
- プロジェクター画面は出るが、端末映像が映らない場合
- ・コネクタがしっかりと接続されているかご確認ください。
- ・PCの出力は外部モニター出力に切り替えてあるかご確認ください。もしくは2画面設定になってないか。
- ・PCとの相性(特にマック製品や)が悪い場合は予備PCの利用となります(下記参照)。
- ※一瞬は映りますが、すぐに切れてしまう、というのが多い症状です。

### ★予備プロジェクターへの交換

・スクリーンから見て右の本体が予備となります。演台後ろ、ロールカーテン裏にケーブルが来ております。
 そちらの電源ケーブルをコンセントへ、VGA、HDMIケーブルを端末にてご利用ください。

### ★予備PCのご利用

- ・備品棚にPC本体、アダプターがございますのでご利用ください。
- ・ファイルの移動はお手持ちのメディアやweb(クラウドサーバーやブラウザメール等)で移動お願いします。

緊急連絡先 事務営業時間外・土日祭日 050-1253-4125(転送になります)